## **Archived Reports**

As the screen title denote, the Archived Reports screen shows all the reports that were archived but can be previewed and printed again.

## How to open the Archived Reports screen:

There are two ways to open this screen.

- 1. Via Report Manager screen
  - a. Open the Report Manager screen. See Report Manager.
    b. Click the Archives toolbar button.

| 📷 Report Manager                        |                                              |            |          |            |         |  |
|-----------------------------------------|----------------------------------------------|------------|----------|------------|---------|--|
| Print Refresh Delete Task List Archives | Connections Field List Field Selection Close |            |          |            |         |  |
| Archived Reports                        |                                              |            |          |            | * ×     |  |
| Save Print Close                        |                                              |            |          |            |         |  |
| Semove   Filter Records (F3)            |                                              |            |          |            |         |  |
| Name                                    | Description                                  | Date       | Download | Email      | Details |  |
| Trial Balance                           | Report 1                                     | 02/26/2015 | 1        | $\swarrow$ |         |  |
| 1                                       | 1                                            | 02/09/2015 | <b>E</b> | $\swarrow$ |         |  |
| Dandy                                   |                                              |            |          |            |         |  |
| 🕜 🚺 🖓 Ready                             |                                              |            |          |            |         |  |

Via Report Manager screen

a. Open the Report Manager screen. See Report Manager.b. Click the Archives toolbar button.

| Slick the Archives tooldar button.      |                                        |       |            |          |            |         |  |
|-----------------------------------------|----------------------------------------|-------|------------|----------|------------|---------|--|
| Report Manager                          |                                        |       |            |          |            | ≈ □ :   |  |
| Print Refresh Delete Task List Archives | Connections Field List Field Selection | Close |            |          |            |         |  |
| Archived Reports                        |                                        |       |            |          |            | × ×     |  |
| Save Print Close                        |                                        |       |            |          |            |         |  |
| Delete  Filter Records (F3)             |                                        |       |            |          |            |         |  |
| Name                                    | Description                            |       | Date       | Download | Email      | Details |  |
| GL                                      | GL                                     |       | 02/27/2015 | <b>.</b> | $\swarrow$ |         |  |
| GL                                      | GL                                     |       | 02/27/2015 |          | $\swarrow$ |         |  |
|                                         |                                        |       |            |          |            |         |  |
|                                         |                                        |       |            |          |            |         |  |
| 🗿 🧕 🤶 Ready                             |                                        |       |            |          |            |         |  |

2. Via Profile screen

a. On the i21 main screen, click the Profile toolbar button. This will open the User Profile screen.

|      | Profile                  | About           | (?)<br>Help      |            |           |
|------|--------------------------|-----------------|------------------|------------|-----------|
| b. ( | Click the Archived Repor | ts toolbar butt | on.              |            |           |
|      | 🔄 User Profile           |                 |                  |            | * ×       |
|      | Save Undo Cha            | ange Password   | Archived Reports | Close      |           |
|      | Full Name:               | AGADMIN         |                  |            | Add Photo |
|      | Email:                   |                 |                  |            |           |
|      | Title:                   |                 |                  |            |           |
|      | Phone:                   |                 |                  | Mobile:    |           |
|      | Alt Phone:               |                 |                  | Alt Email: |           |
|      | Contact Method:          |                 | ~                | Fax:       |           |
|      | Location:                |                 |                  |            |           |
|      | Department:              |                 |                  |            |           |
|      | 🕜 🧔 🏆 Ready              |                 |                  |            |           |

## Pages

- How to Archive Report
  How to Delete Archived Report
  How to Preview Report in Archived Report